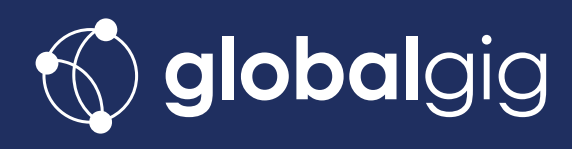

Once you've activated your service and inserted your SIM, connect to your Globalgig hotspot by searching for the Wireless network corresponding with your hotspot's SSID.

The SSID and WiFi Key can be found on the inside of the battery cover.

Use the WiFi Key as the network password.

Once connected to the network, open your browser and type the relevant IP address into the web address bar

- 192.168.8.1 if the model is **E5330** or **E5372**
- 192.168.9.1 if the model is **E5577**

To log in enter default username **admin** and default password **admin** 

## **Setting the APN**

## Go to Settings > Dial-up > Profile Management

Click on the drop-down menu, select **mbb.voiamo.net** and apply changes\*. Leave all other fields as they are.

| Mobile WiFi                                       | × ) == |                        |                               |             | ×                  |
|---------------------------------------------------|--------|------------------------|-------------------------------|-------------|--------------------|
| ← → C ㎡ ☐ 192.                                    | 2 🐱 🖌  | ' @ ⊘ ⊲₀ # ≡           |                               |             |                    |
| 👋 HUAWEI                                          | 1      |                        |                               |             | Help admin Log Out |
| Home Statistics                                   | SMS U  | Profile Manager        | ning ment                     |             |                    |
| Dial-up<br>Mobile Connection<br>Proble Management | 0      | Profile name:          | 3 UK                          |             |                    |
| Network Settings<br>WLAN<br>Security              | 0      | Username:<br>Password: |                               |             |                    |
| System                                            | 0      | APTE                   | Dynamic @ Static<br>3internet |             |                    |
|                                                   |        |                        |                               | New Profile | Delete Apply       |

## \*If mbb.voiamo.net is not in the list

- Click New Profile
- Enter Profile name as Globalgig
- Set APN type to **Static**
- Set APN as mbb.voiamo.net
- Press **Save**

After that, go to Profile management, select the created profile and apply changes.

## **Enabling Mobile Data Roaming**

Go to Settings > Dial-Up > Mobile Connection and Enable data roaming. When asked for a value, enter 7200 seconds or 120 minutes. Apply changes.

| Mobile Wilfi ×                                   | -         |                     |                         |                      |                |          |       | E     |              |   |
|--------------------------------------------------|-----------|---------------------|-------------------------|----------------------|----------------|----------|-------|-------|--------------|---|
| ← → C f D 192.168.1.1/html/mobileconnection.html |           |                     |                         |                      |                |          | • 0   | 6     | S. #         |   |
| Apps 🛄 Work 🛄 Home 🛄                             | Apps      |                     |                         |                      |                |          |       |       |              |   |
|                                                  |           |                     |                         |                      |                |          | Help  | admin | Log Ou       | 1 |
| HUAWEI                                           |           |                     |                         |                      |                |          | ail 🤅 |       | ) ( <b>B</b> |   |
| iome Statistics Sh                               | IS Update | Settings            | Sharing                 |                      |                |          |       |       |              |   |
| Quick Setup                                      | M         | lobile Conr         | nection                 |                      |                |          |       |       |              |   |
| Dial-up                                          | 0         |                     |                         |                      |                |          |       |       |              |   |
| - Noble Connection                               |           | Mobile Connec       | tion:                   |                      |                |          |       |       |              |   |
| Profile Management<br>Network Settings           |           | Mobile Network      |                         |                      |                |          |       | Tu    | n Off        |   |
| WLAN                                             | 0         | When the mobile net | twork is turned on, the | device connects to t | the metwork au | tomatica | ally. |       |              |   |
| Security                                         | 0         | Data roaming:       | •                       | Enable   Disable     |                |          |       |       |              |   |
| System                                           | 0         | Max. idle time (s): | 6                       | 00                   |                |          |       |       |              |   |
|                                                  |           |                     |                         |                      |                |          |       | 272   | _            |   |
|                                                  |           |                     |                         |                      |                |          |       | 100   | Loply        |   |